## 管理者 ID による申請 - 貿易登録内容変更・2 年毎の更新 - 署名者の追加/変更(役職、メールアドレスのみ)/削除

管理者 ID = 1企業毎につき1つ発行される「貿易登録されている企業の情報・署名者を管理する ID」です。 管理者 ID、ユーザーID、サブ ID とそのパスワードを他人に利用させる行為は、システム利用規約の禁止行為に 該当します。同一企業内であっても ID・パスワードの貸し借りはできません。

|         | 管理者ID(企業管理担当)                                       | ユーザーID(署名者)                                           | サブID(署名者登録無)                                       |
|---------|-----------------------------------------------------|-------------------------------------------------------|----------------------------------------------------|
| ID 発行元  | 商工会議所                                               | 各企業の管理者 ID                                            | 各企業のユーザー丨D                                         |
| 確認方法    | 貿易登録証に記載                                            | 署名登録証に記載                                              | 発行元の署名者に確認                                         |
| 杂行粉     | 貿易登録毎に1つ                                            | 署名者毎に1つ                                               | 発行元署名者につき1つ                                        |
| 光1J 奴   |                                                     | (発行数上限なし)                                             | (発行数上限なし)                                          |
|         | <ol> <li>ユーザーID (署名者)の管<br/>理(登録・変更・削除・署</li> </ol> | <ol> <li>サブ ID の管理(発行、変更、<br/>削除、パスワード変更等)</li> </ol> | <ol> <li>サブ ID の有効化</li> </ol>                     |
|         | 名登録証発行・パスワー                                         |                                                       | <ol> <li>証明書の申請、決済、証明書</li> </ol>                  |
|         | ド変更等)                                               | <ol> <li>証明書の申請、決済、証明証</li> </ol>                     | ダウンロード、過去履歴閲覧                                      |
|         |                                                     | ダウンロード、過去履歴閲覧                                         | ※ <u>自身の</u> 操作履歴の閲覧のみ                             |
| 田冷      | ② サノロのハスリート変更                                       | ・他のユーザーID (異々耂) の②                                    | (ユーザーIP や他のサブ IP の申                                |
|         | ③ 貿易登録の内容変更(社                                       | の操作の閲覧 書類の閲覧・修正・                                      | ( <u>ユーリーレーにのリノーレの中</u><br>請履歴の閲覧・修正等は <b>不可</b> ) |
| (できること) | 名、代表者、住所等)                                          | 申請                                                    | (ユーザーID が削除されている                                   |
|         |                                                     | ・自分が発行したサブ ID(既に                                      | 場合や所属会社の貿易登録の有効                                    |
|         | ④ 貿易登録更新(有効期限                                       | 削除した ID 含む)の書類の閲覧・                                    | 期限が切れている場合、利用不可)                                   |
|         | の延長)                                                | 修正・申請                                                 |                                                    |
|         |                                                     |                                                       |                                                    |

# 印鑑の変更・貿易登録内容の変更・署名者の追加/変更/削除

【窓口への届出が必要】

# ◎ 社名・代表者変更等その他の手続きと同時に印鑑変更がある場合、 「印鑑の変更」 ボタンは使用せず、変更申請書に新しい印を押印し、印 鑑証明を添付してください

- 和文会社名の変更:社名変更後の履歴事項全部証明書・印鑑証明(発行から3ヶ月以内のもの)を業態内容
   届・変更申請書と一緒にご提出ください。合併・分割については、貿易登録担当まで事前にご相談ください。
- 〇 代表者の変更:履歴事項全部証明書・印鑑証明(発行から3ヶ月以内のもの)、外国籍の方の場合は、在留 カード(表裏両面)又はパスポート(氏名、在留資格、在留期限の記載があるもの)のフォトコピーを業態 内容届・変更申請書と一緒にご提出ください。
- ② 【注意!】担当者連絡先の変更:メインメニューの「連絡先等変更」ボタンで修正してください (システム上で完結します。商工会議所窓口へ届出する必要はありません)

#### 【印鑑の変更】

メインメニューの「登録内容変更/有効期間更新」を選択し、 表示された画面内で「印鑑変更」を選択します。

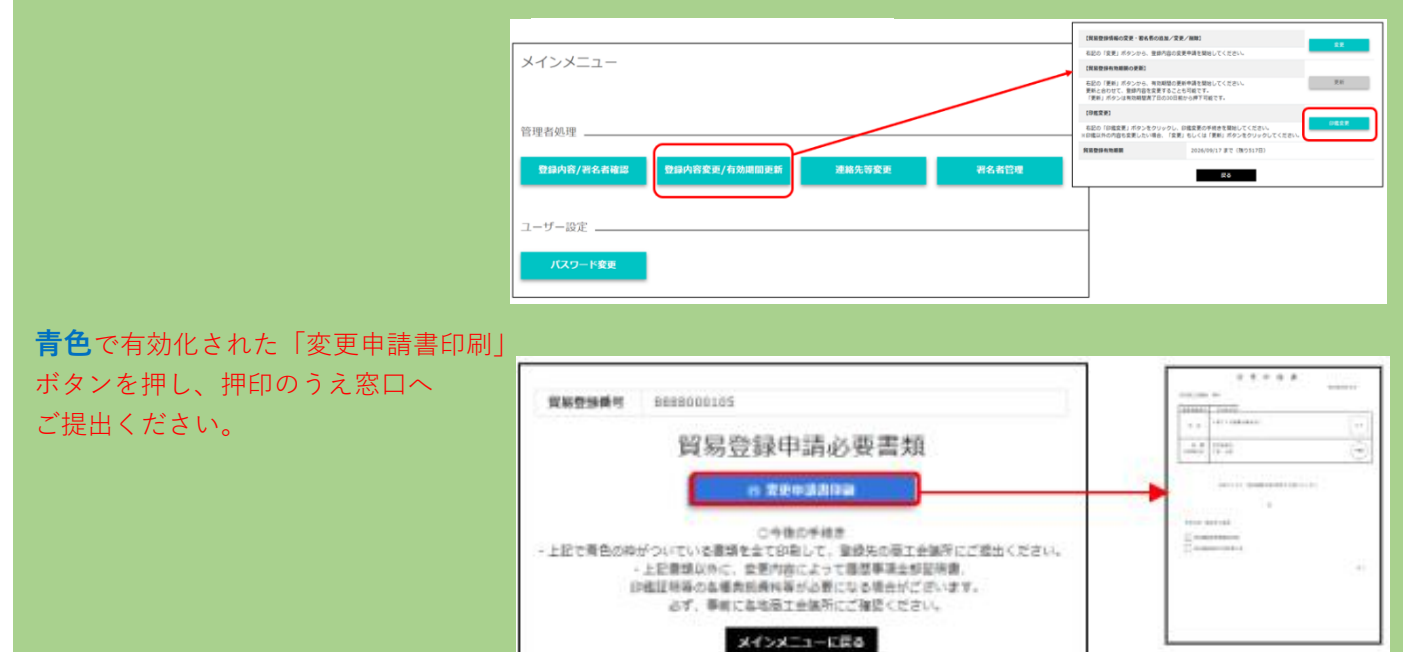

変更申請書

#### 【社名、代表者、住所等登録情報の変更】

メインメニューの「登録内容の変更/有効期間更新」メニューを押し、表示される画面の変更ボタンを押します。 貿易登録情報(社名や住所等の企業情報)の変更や、署名者の追加・変更・削除はすべてこのメニューを利用しま す。

|                                       | INSEMSSOR - BAROOM/RR                                                 | /##1                                                            |
|---------------------------------------|-----------------------------------------------------------------------|-----------------------------------------------------------------|
| × < > × = = =                         | ADD TER: EXcite. Biblights                                            | I+Refinite Colors                                               |
|                                       | 「実施会計を設備の発展」                                                          |                                                                 |
|                                       | 本語の「開始」がなったも、他的構成の事件<br>開始となわせて、記述の当な金属することも<br>「開始」がなった後の時間のできたのである。 | 6年間を開始してくだかい。 東新<br>小田地です。<br>から用すれ起こす。                         |
|                                       | (13)(CR(R))                                                           |                                                                 |
| 管理者処理                                 | 各部の「企業全部」が多ったりいるし、会<br>注意機能のの改善な部長したい場合、「空話」                          | 「「「「「「「「「「「「」」」」」」である。<br>「「「」」」」」」」」」」」」」」」」」」」」」」」」」」」」」」」」」」 |
|                                       | SHORNESS CO.                                                          | 2826/09/17 872 (38251700)                                       |
| 登録內容/岩名者確認 登録內容変更/有効問題更新 建釉先等变更 岩名者管理 |                                                                       | 200                                                             |
|                                       |                                                                       |                                                                 |
| ユーザー設定                                | _                                                                     |                                                                 |
|                                       |                                                                       |                                                                 |
| パスワード査員                               |                                                                       |                                                                 |
|                                       |                                                                       |                                                                 |
|                                       |                                                                       |                                                                 |

変更内容について、修正し「署名者確認に進む」を押してください。 ※署名者の追加/変更/削除のみの場合は何も入力せず、

「署名者確認に進む」を押してください

※「署名者確認に進む」を押すと、入力内容が途中保存され ます。後日、途中保存されたデータから変更手続きを再開 することができます。入力データは 60 日間保存されます ので、その期間内に窓口での手続きをしてください

| 基本情報                                        |                                |        |                                                                                                    |                                                             |                                        |
|---------------------------------------------|--------------------------------|--------|----------------------------------------------------------------------------------------------------|-------------------------------------------------------------|----------------------------------------|
| 申請種別                                        | 党更                             |        | 申請番号                                                                                                    | 888800000528 (2024/11                                       | 1/05 13:37更常                           |
| 登録種別                                        | 20月 甲請者                        | v      | 果愿区分                                                                                                    | 2月 法人・団体                                                    |                                        |
| 法人番号                                        | 例:123456789                    |        |                                                                                                    |                                                             |                                        |
| A0100 (2000) 2.11                           |                                |        |                                                                                                    |                                                             |                                        |
| <u>,~~~~~~~~~~~~~~~~~~</u>                  |                                |        |                                                                                                    |                                                             |                                        |
|                                             |                                |        | $\sim \sim \sim \sim$                                                                                        | $\sim$ $\sim$ $\sim$ $\sim$                                 | $\sim$                                 |
| の他の事項                                       |                                |        | ~~~~                                                                                                    | ~~~~                                                        | ~~                                     |
| の他の事項                                       | 100                            | 万円     | ~~~~<br>«Жрах                                                                                                | 1,000,000                                                   | ·~                                     |
| の他の事項<br>込資本金<br>対立年月日                      | 100                            | 58     | <ul> <li></li></ul>                                                                                          | <ul> <li>1,000,000</li> <li>利う ● 無し</li> </ul>              | ~~ ·                                   |
| の他の事項<br>込資本金<br>設立年月日<br>経経                | 100<br>19220401<br>卸売業         | 万円<br> | ぼ葉貝数     古物許可疑の有類     葉種(その他)                                                                                | <ul> <li>2.000,000</li> <li>201</li> <li>利り ① 煎し</li> </ul> | ~~~~~~~~~~~~~~~~~~~~~~~~~~~~~~~~~~~~~~ |
| の他の事項<br>133 資本金<br>132 年月日<br>24<br>25 戦級品 | 100<br>19220401<br>部売業<br>一般編編 | 万円<br> | <ul> <li>         ぞ変現数          在物許可疑の有態          累延(その他)      </li> <li>         主要取扱品(その他)     </li> </ul> | 1.000.000     17                                            | · ~ ·                                  |

署名者の追加・変更・削除がある場合、一覧から操作します。 完了後、(署名者の変更がない場合は上記操作をせず、)「必要書類の印刷に進む」を押してください。

| 手続きの内容(追加・修正・削除)                                                                          | システム操作方法               | 画面上の<br>申請区分 |
|-------------------------------------------------------------------------------------------|------------------------|--------------|
| 署名者の追加                                                                                    | 「署名者追加」ボタンを<br>押して入力   | 追加           |
| 署名者の登録内容変更( <b>役職、E−Mailのみ変更可</b> )<br>※氏名を変更する場合は、登録済のユーザーIDを停止<br>したうえで、署名者の追加を行ってください。 | 「修正」ボタンを押して<br>登録内容を修正 | 変更           |
| ユーザーIDの停止<br>※担当者の異動や氏名変更により、登録済IDを使えな<br>いようにする                                          | 「削除」ボタンを押す             | 削除           |
| ユーザーIDの継続(登録内容の変更なしの場合)                                                                   | 操作不要                   | 空欄           |

提出が必要な書類は**青色**で有効化されますので、 すべて印刷してください

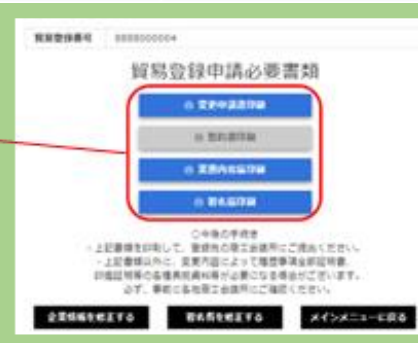

例)署名の追加の場合⇒署名届+変更申請書住所変更の場合 ⇒ 業態内容届+変更申請書

社名変更・代表者氏名変更の場合は、

代表者印・社印ともに押印してください。 +履歴事項全部証明書 印鑑証明書の典拠資料(いずれも3ヶ月以内) が必要となります。

上記以外(住所等その他登録情報の変更、署名者情報 変更/追加/削除については、原則、押印不要です。 但し、押印に代わり、会社の手続き意思・担当者を確認す るため、登録会社名義の名刺を2枚頂戴します。 (1枚はご返却します) ※名刺の提出ができない場合は、押印必須です。

| 質易関係証明(申請者)業態内容屆                                                                                                    |                                                                                                    |                               |
|----------------------------------------------------------------------------------------------------|----------------------------------------------------------------------------------------------------|-------------------------------|
| 東京直工会選所 前中 夏辺2世46月20日 14:10 平野                                                                                                    | 留基關係証明(申請者)署名屈                                                                                                    | 変更申請書                         |
| 2/06.6 0000000000000000000000000000000000                                                                                                    |                                                                                                    | 2022年66月29日<br>東京直工会議所 御中     |
| 0 (K **                                                                                                    | 众社名                                                                                                    | 與品便錄畫中 1701000001             |
| 2 (1.1) (1.1) (1.1) (1.1) (1.1)                                                                                                    | (680)<br>(1,8.9)                                                                                                    |                               |
| (R. X) heaty General Benaper                                                                                                    | 氏名 (所文) 業員 三郎                                                                                                    | (CR 87CB                      |
| 6 A.6 (191')<br>(B. 32)                                                                                                    | 16.6 (EE) Interes Toole     2                                                                                                    | 下記のとおり、貿易登録内容の変更を辛請いたします。     |
| (0.2) F 1 (0.2)      (0.2) F 1 (0.2)      (0                                                                                                    | E-mil<br>                                                                                                    |                               |
| 8.2.8 (8.3) Yie-mii                                                                                                    | 82 Clarge Sabore -                                                                                                    | 変更作信(振行する書簡)<br>と 算系階段級所業務内容派 |
| (R. 20 P-L Higoshiana 4-cham, Isitor-In, Tokyo, Japan                                                                                                    |                                                                                                    | ▶ 貿易開保証明中請者量も経                |
| 世話委号 60-608-018 FX委号 83-602-089     Pol-(*) FX(2+0)     Pol-(*) FX(2+0)     Pol-(*) FX(2+0)     Pol-(*) FX(2+0)     Pol-(*)                                                                                                    |                                                                                                    | a.e.                          |
| 10日2日から1月10日<br>「日月11日」<br>「日月11日」<br>- 「日月11日」<br>- 「日11日」<br>- 「日11日」<br>- 「日11日」<br>- 「日11日」<br>- 「日11日」<br>- 「日11日」<br>- 「日11日」<br>- 「日11日」<br>- 「日11日」<br>- 「日11日」<br>- 「日11日」<br>- 「日11日」<br>- 「日11日」<br>- 「日11日」<br>- 「日11日」<br>- 「日11日」<br>- 「日11日」<br>- 「日111日」<br>- 「日111日」<br>- 「日111日」<br>- 「日111日」<br>- 「日111日」<br>- 「日111日」<br>- 「日111日」<br>- 「日111日」<br>- 「日111日」<br>- 「日111日」<br>- 「日111日」<br>- 「日111日」<br>- 「日111日」<br>- 「日111日」<br>- 「日111日」<br>- 「日111日」<br>- 「日111日」<br>- 「日1 | 第4、「ふっいい!」」、真理は開始のから大学校、日本では現在してす。<br>料インズが単くていたいではないですか、<br>●2人となるまではでいたいでしたいではない。<br>・2番目の「ないない」のではないではないでいたいでは、いろうング・サインボード平可」。<br>・2番目の「いっいない」のではないではないでいたいでは、いろうング・サインボード平可」。<br>・2番目の「いっいない」のはないないではないではないでいた。<br>・2番目の「いっいない」のはないではないではないではないでいた。<br>・2番目の「いっいない」のはないではないではないではないではないでいた。 |                               |
| ● 38 ⊕ 0 : 170340000429                                                                                                    | ear 6 6 : 11010000029                                                                                                    |                               |

### 【署名届】:追加

登録内容をご確認の上、署名をしてください。**署名は必ず枠内に収まるようご記入ください**。

※署名届は必ず申請企業に所属する社員であることが必要です。 (代行会社や関係会社の社員は不可)

※消せるボールペンでの記載は一切受付けられません。

※署名は、黒いペン(推奨:1.0mm以上)・サインペン等で はっきりご記入ください。

※2023 年 4 月より、外国籍の署名者の在留カードの写しの提出は 不要となりました。外国籍の署名者については、雇用者として 各種法律(入管法 等)に基づく適切な管理をおこなってください。

| 【署名届】:削除     |                                                                                                    | 【署名届】:変更     |                                                                                                    |
|--------------|----------------------------------------------------------------------------------------------------|--------------|----------------------------------------------------------------------------------------------------|
| ※そのままご提出ください | 貿易開保証明(中請者)署名編<br>NBB                                                                                                    | ※そのままご提出ください |                                                                                                    |
|              | 2H27006A2H5 141HH爱好                                                                                                    |              |                                                                                                    |
|              |                                                                                                    |              | (586)<br>70.88 (0.5)                                                                                                    |
|              |                                                                                                    |              | 5.6. 020 · · · · · · · · · · · · · · · · · ·                                                                                                    |
|              | RA.(84)<br>RA.(84)<br>Molitari Baser                                                                                                    |              | 0.00 0.00                                                                                                    |
|              |                                                                                                    |              | 1-mil 1<br>.x                                                                                                    |
|              | n my Saloce                                                                                                    |              | Et Server Rom                                                                                                    |
|              | A Process & August Martin and August                                                                                                    |              | 着手。2010年2月1日、日本語語で教授研究会教授中一日日本に対応します。<br>「「夏季の日本語を見たなななななな」では、10月1日(日本のマイ・サインボー・サイロ」。                                                                                                    |
|              | THE PERSON NEW YORK AND ADDRESS OF A DESCRIPTION OF A DESCRIPTION OF A DES |              | EXAMPLE TO CONTRACT OF CONTRACT OF CONTRACT. |
|              | But K # 1780000028                                                                                                    |              | *8.8+ : 174(000000) 3374                                                                                                    |
| ※上記届とともに 「恋す | 「由語聿」を提出してく                                                                                                    | イださい         |                                                                                                    |

### 貿易登録の更新(2年毎)【窓口への届出が必要】

### 有効期限の30日前よりお手続きが可能です。

お手続き可能なタイミングで、システムより、手続き可能をお知らせする メールが届きます。(登録期間を過ぎた場合、右図の様なメッセージが表示 され、各種書類の申請はできません)

| <ul> <li>あ知らせ</li> <li>すでに貿易登録有効期限日</li> </ul> | を通ぎています。発給申請はできません。有対 | 瞬間の更新を申請してください。 |
|------------------------------------------------|-----------------------|-----------------|
| メインメニュー                                        | 貿易登録期間を過<br>発給申請をおこれ  | ぎた場合は<br>ええません  |
| B/ED/0/E                                       |                       |                 |

貿易関係証明(申請者)署名届

08.6

(役職) 代表者(氏名)

氏名 (英文 夜職 (英文

-#-#9 **00013** 

第4 (1)なわいか)は、原体対応第の地位市営営業への部争に使用します。 ありずんの自然に豊富での難してと利用したない。
●私人なの注意、濃く化っきりまご知人ください、
※名音で日本の学者の11月前にの「単発」の書きサインしてください(スタンプ・ ・ 日本ワインは実行でごお人ください)(後年)県するボールベンデ用) 追加

029

中請香号:1701000

「登録内容の変更/有効期限更新」メニューの「更新」ボタンから

手続きをしてください。更新手続きと合わせて、貿易登録内容(社名や住所等の企業情報)の変更、

署名者の追加・変更・停止を行うことも可能です。

※すでに「変更」手続き中の(作成途中の) データがある場合、「更新」手続きはできません。 (更新作業データは作成から 60 日間保存されます 「変更」を選択し、「申請キャンセル」ボタンを 押すとデータを削除できます。

| ` | メインメニュー<br>回理者処理                                                                               | (利用管理価格の変更・販売者の対<br>を記の(変更)ボタンから、管理<br>(利用管理有用単規模の更用)<br>を記の(原則)ボタンから、利用<br>原件ときない、意知が可能変更<br>(更形)ボタンは未知用原用子目<br>(更形)ボタンは未知用用子目 | 184/賞慶/1893<br>文学<br>内容の改美や晴を発信してください。<br>第二<br>中国の公共和申請を発信してください。<br>第二<br>中国の公共和申請を発信してください。<br>第二<br>日本<br>のの公共和申請を発信してください。<br>第二<br>日本<br>のの公共和申請を発信してください。<br>第二<br>日本<br>のの公共和申請を発信してください。<br>第二<br>日本<br>のの公共和申請を発信してくたい。<br>第二<br>日本<br>のの公共和申請を発信してくたい。<br>第二<br>日本<br>のの公共和申請を発信してくたい。<br>第二<br>日本<br>のの公共和申請を発信してくたい。<br>第二<br>日本<br>のの公共和申請を発信してくたい。<br>第二<br>日本<br>のの公共和申請を発信してくたい。<br>第二<br>日本<br>のの公共和申請を発信してくたい。<br>第二<br>日本<br>のの公共和申請を発信してくたい。<br>第二<br>日本<br>のの公共和申請を発信してくたい。<br>第二<br>日本<br>のの公共<br>日本<br>のの公共<br>のの公共<br>のの公共<br>のの公共<br>のの公共<br>のの公共<br>のの公共<br>のの公共<br>のの公共<br>のの公共<br>のの公共<br>のの公共<br>のの公共<br>のの公共<br>のの公共<br>のの公共<br>のの公共<br>のの公共<br>のの公共<br>のの公共<br>のの公共<br>のの公共<br>のの公共<br>のの公共<br>のの公共<br>のの公共<br>のの公共<br>のの公共<br>のの公共<br>のの公共<br>のの公共<br>のの公共<br>のの公共<br>のの公共<br>のの公共<br>のの公<br>のの公 |
|---|------------------------------------------------------------------------------------------------|----------------------------------------------------------------------------------------------------|----------------------------------------------------------------------------------------------------|
| ) | Dは内約/R6内相当         Dは内約2E/内加目用を         ボボル3EE         ボネル18E           ユーザー設定         パスワートを定 | 17.829449.83                                                                                                    | 1044101 #E (#S140)<br>#E                                                                                                    |

#### 【必要書類】

誓約書・業態内容届・署名届・その他(履歴事項全部証明書・印鑑証明等、詳細は<u>HP</u>参照) ※貿易登録時の必要書類が更新時にも必要です

#### 【署名届】

提出いただくのは、<u>変更(修正/削除/追加)がある署名者の署名届</u>です。

## 署名登録証の印刷 【窓口での手続き後の作業】

署名者(サイナー)にオンライン申請に必要な ID 等が記載された「**署名登録証**」を印刷します。 メインメニューの「登録内容/署名者確認」 メインメニュー 貿易登録番号 8888000004 を選択、「署名登録証印刷」を押すと、 日商テスト商事株式会社 企業名 Nissho Test Co., Ltd. 署名者(サイナー)毎に、 會理者処理 ユーザーID、パスワードの記載された 日 貿易登録証印刷 登録内容/習名者確認 立員 連絡先等変更 「署名登録証」が出力されます。 🔒 署名登録証印刷 ユーザー設定 . ------1001-001 JENESARY NI-4894 IN 10000 KANANAN DISTOR 本紙に印字されている サインが、オンライン 発給される証明書に印 字されます。 ◎オンラインでの発給申請、決済、証明書ダウンロード等に利用する ID です。 利用規約により、署名者本人のみ利用可能です。他人の ID を利用する行為は、 利用規約違反により罰則の対象となります。 Tase Nieko In case of the state of the ◎漏洩防止のため、署名登録証に記載されるパスワードは、 初回出力の当日のみ印字されます。 翌日以降に出力を行ってもパスワードは\*\*\*表示となり確認できなくなりま す。

## ユーザーID のパスワード変更 (パスワードが分からなくなってしまった場合)

メインメニューの「パスワード変更」を押します。 パスワードを変更するユーザーの「詳細」を押し、 パスワード横の「変更」を押します。

任意のパスワード(8桁以上)を2回入力し、「OK」を押し、 「更新して署名者登録証を印刷」を押します。

※変更後のパスワードは、社内で厳重に管理いただくよう お願いいたします。

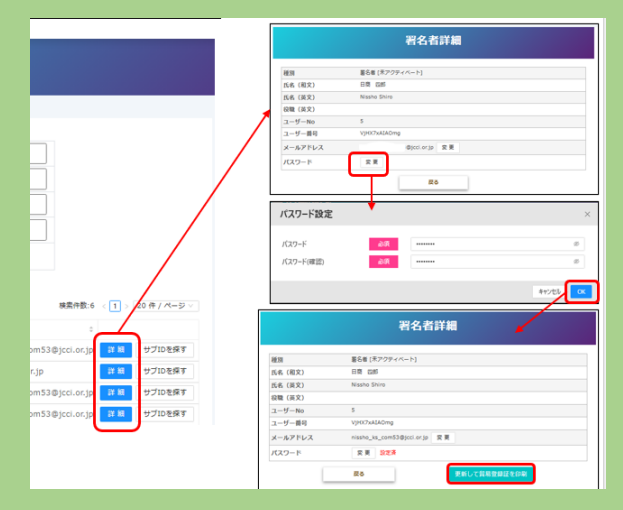

※ユーザーIDのパスワードは各社の管理データのため、

商工会議所へお問い合わせいただいてもお答えできません。 ※ユーザーID でのログイン方法については、<u>申請マニュアル</u>を参照ください。 ※ユーザーID(署名者)でログイン可能な場合、メインメニュー「パスワード変更」ボタンから自身で パスワードの変更が可能です。